# Step by Step Tutorial of CRCView Web Server

CRCView is a web based tool designed for clustering microarray gene expression data. Clustering is performed on genes based on their expression profiles across multiple experiments. A detailed step-by-step walk through is provided as follows.

### 1. Get started.

Point your browser to <u>http://crcview.hegroup.org/</u>. To start, click on "CRC analysis" in the yellow bar at the top as highlighted in Figure 1. At the next page, click "here" at the second line as highlighted in Figure 2. This will take you to the login page.

| CRCView - Mozilla Firefox                                                                                                    |                                                                                                    |                                                                                                    |                                                                                                    |                                                                                                    |                                                                              |  |  |
|----------------------------------------------------------------------------------------------------|----------------------------------------------------------------------------------------------------|----------------------------------------------------------------------------------------------------|----------------------------------------------------------------------------------------------------|----------------------------------------------------------------------------------------------------|------------------------------------------------------------------------------|--|--|
| ile <u>E</u> dit <u>V</u> iew Hi <u>s</u> tory <u>B</u> ookmarks                                                                                                    |                                                                                                    |                                                                                                    | 4                                                                                                    |                                                                                                    |                                                                              |  |  |
| 🛛 🕶 🔶 😴 🙆 🏠 🔪 http://helab                                                                                                    | 🧼 👻 📀 🏠 🔪 http://helab.bioinformatics.med.umich.edu/crcview/                                                                                                    |                                                                                                    |                                                                                                    |                                                                                                    |                                                                              |  |  |
|                                                                                                    | CR                                                                                                    | CView                                                                                                    |                                                                                                    |                                                                                                    |                                                                              |  |  |
| Home                                                                                                    | RC Analysis Tutorial                                                                                                    | Documentatio                                                                                                    | on FAQs                                                                                                    | Reference                                                                                                    |                                                                              |  |  |
| Welcome to CRCView<br>CRCView is a web-based microarray<br>cluster, a Dirichlet process model-ba<br>expression analysis programs from g<br>analysis, rich graphical illustration, a<br>interpretation of clustering results.<br>Recent updates:<br>2007-03-12: CRC engine upd<br>removed nonsignific ant cluste<br>2007-03-09: Added probe to 1<br>2007-03-09: Added probe to 1<br>2007-03-02-27: Minimum express<br>2007-02-27: Minimum express<br>2007-01-16: Coefficient of var<br>Click here to check all the change to | v data analysis and visualiz<br>used clustering algorithm re<br><u>sloconductor</u> , CRCView allo<br>nd integrated Gene Ontolo<br>ated. Fixed a bug (occurs to<br>rs from output.<br>VCBI ENTREZ ID and gene<br>, Bloconductor to 2.0, Gos<br>hange in result page.<br>ison level and fold change t<br>iation filtering added.<br>gs. | ation system. CR<br>cently developed<br>ws flexible input<br>gy (GO)-based g<br>when inversion fla<br>symbol convertion<br>ats to 2.1.12, an<br>iltering added. A | CView is pow<br>d by <u>Dr. Stew</u><br>data format,<br>jene enrichm<br>ag is turned d<br>on<br>d added chic<br>step by step | ered by <u>CRC</u> , or Chinese<br><u>e Oin</u> . It also incoporates s<br>automated model-based C<br>ent for efficient annotation<br>off but max shift is positive)<br>ken annotation.<br>tutorial on how to use CR | Restaurant<br>everal gene<br>CRC clustering<br>and<br>), and<br>CView added. |  |  |
| Login                                                                                                    | Register Acknowledgen                                                                                                    | ients Links                                                                                                    | Contact Us                                                                                                    | Disclaimer                                                                                                    |                                                                              |  |  |
|                                                                                                    | UNIVERS                                                                                                    | ITY OF MICH                                                                                                    | HIGAN                                                                                                    |                                                                                                    |                                                                              |  |  |
|                                                                                                    |                                                                                                    |                                                                                                    |                                                                                                    |                                                                                                    | 393 since 8/2/20                                                             |  |  |
| one                                                                                                    |                                                                                                    |                                                                                                    |                                                                                                    | 🥹 🌢 🚄                                                                                                    |                                                                              |  |  |

Figure 1.

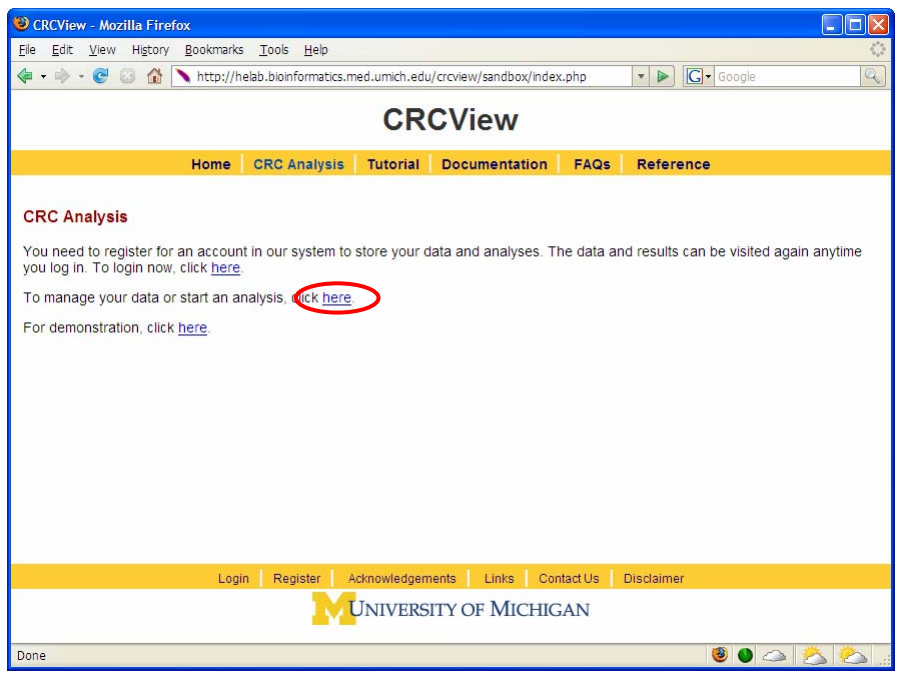

Figure 2.

### 2. Set up an account.

Follow the instruction to set up an account at the CRCView website and login as shown in Figure 3. This will take you to you own private account in CRCView system, where all your uploaded data and analysis results will be securely stored. As shown in Figure 4, all historical records are automatically saved in CRCView web server such that you can easily find out previous analyses you have conducted. The account is secure and the content is encrypted, no one other than the owner of the account is able to see the contents.

| File Edit Yew Higtory Bookmarks Tools Help                                                                                                    | Screw - Mozilla Firefox                                                                                                    |                 |                    |                |                |                   |  |  |  |  |  |
|----------------------------------------------------------------------------------------------------|----------------------------------------------------------------------------------------------------|-----------------|--------------------|----------------|----------------|-------------------|--|--|--|--|--|
| Image: Image: Image | <u>Eile E</u> dit <u>V</u> iew Hi <u>s</u> tory <u>B</u> ookmarks <u>Tools H</u> elp                                                                                                    |                 |                    |                |                | $\langle \rangle$ |  |  |  |  |  |
| CRC Analysis       Tutorial       Documentation       FADs       Reference         Login         Please login if you wish to submit data or to perform Bayesian analysis. If you have not registered for an account, then please on the registration page and sign up for an account.         Upue have aiready registered for an account, then please enter your registered email address and password to login to the system. If you have an account but have forgotten your pagesword to login to the system. If you have an account but have forgotten your pagesword, then you may reset your password from here.         Intermediate a system of the register and password demo to login.         Intermediate account registered for an account implease enter your registered mail address and password from here.         Intermediate account registered for an account implease of the register an account implease use email democe of up and password demo to login.         Intermediate account registered for an account registered for an account registered for an account registered for an account register an account register an account register an account register an account register an account register an account register an account register an account register an account register an account register an account register anaccount register anaccount re                                                                                                    | <ul> <li> </li> <li></li></ul>                                                                                                    | .med.umich.edu/ | /crcview/sandbox/d | data/index.ph; | 🔹 🔹 💽 🖌 Google | Q                 |  |  |  |  |  |
| Home     CRC Analysis     Tutorial     Documentation     FAQs     Reference   Login       Please login if you wish to submit data or to perform Bayesian analysis. If you have not registered for an account, then please go to the registration page and sign up for an account.       If you have already registered for an account, then please enter your registered email address and password to login to the system. If you have an account but have forgotten your password to not new your any case your password from here.   For demontration, please use email demone du and password demo to login.       Image:     Image:     Image:     Image:     Contact Us     Distainer   Login       Register     Actnowledgements     Links     Contact Us     Distainer                                                                                                    | CRCView                                                                                                    |                 |                    |                |                |                   |  |  |  |  |  |
| Login         Pease login if you wish to submit data or to perform Bayesian analysis. If you have not clustered for an account, then please enter your registered email address and you may registered for an account, then please enter your registered email address and you may registered your password from here.         To the work of the system. If you have an account but have forgotten your sussword to login to you may registered to una count.         To demontration, please use email demonse du and password demo to login.         Main account       Image account         Register an account.       Image account         Register an account.       Register an account.         Register an account.       Register an account.         Register an account.       Register an account.         Register an account.       Register an account.         Register an account.       Register an account.         Register and account.       Register an account.         Register an account.       Register an account.         Register and account.       Register an account.         Register an account.       Register an account.         Register an account.       Register an account.         Register an account.       Register an account.         Register analyses.       Register analyses.         Register analyses.       Register analyses.         Register anaccount.       Reg                                                                                                    | Home CRC Analysis                                                                                                    | Tutorial        | Documentatio       | n FAQs         | Reference      |                   |  |  |  |  |  |
| <b>W</b> INIVERSITY OF MICHIGAN                                                                                                    | Control Register     Control Register     Cont |                 |                    |                |                |                   |  |  |  |  |  |
| UNIVERSITY OF MICHIGAN                                                                                                    |                                                                                                    | LINUTEDO        | TY OF MICH         | ICAN           |                |                   |  |  |  |  |  |
|                                                                                                    |                                                                                                    | UNIVERSI        | TY OF MICH         | IIGAN          |                |                   |  |  |  |  |  |
| Done 🥘 🕘 🖒 📩 ,                                                                                                    | Done                                                                                                    |                 |                    |                | ۵ 🔮            |                   |  |  |  |  |  |

Figure 3.

## 3. Add a new dataset.

To analyze a new dataset, click on "add a new dataset" as high lighted in Figure 4. The linked page is illustrated in Figure 5.

- 3A. First, enter a name for the new dataset, required as indicated by "\*".
- 3B. A description of the dataset can be entered here. Useful information such as source of the data, experimental conditions are examples of entrees here.
- 3C. A sample dataset is provided next. Columns in pink (gene IDs (for example, Affy IDs) and expression profiles) are required, rows and columns in blue (column names in the first row and gene names (or secondary identifier) in second column) are optional. There are two ways of entering data, either by direct copy and paste or uploading a plain text file.

#### **Important notes:**

Each column has to be separated by a tab or comma (one or more spaces will not be enough). Missing data is allowed since CRC is able to handle missing data on the fly, no imputation step is needed. The default symbol for missing data is "NA", other symbols are allowed as long as one specifies at the bottom of this page. No space is allowed in the required gene ID and optional gene name (or secondary identifier). In another word, each gene ID or gene name has to be one word.

- 3D. CRCView allows flexible input formats which eliminates annoying reformatting when performing CRC clustering analysis. Here the user is able to specify the key characteristics of her data, and CRCView will automatically adjust the input data format internally. The first two questions relate to whether the optional row and/or column are present. The third question regards whether the data have been log transformed. CRC is performed on log transformed expression levels. An extra log transformation step will be performed if the data entered is not yet log transformed. The last question is the symbol for missing data. The default is "NA", but other symbols entered here can be used instead, for example, common symbols are "-999", "?", "-", etc. User can specify a corresponding microarray annotation data which will be used in the later analysis (probe to gene mapping and GOStats analysis).
- 3E. After data is entered, and format options are specified, click submit button, the data will be uploaded to the CRCView database, and the user will be taken to the CRC analysis setting page.

| 🖻 CRCView - Mozilla Firefox 📃 🗖 🔀                       |                                                               |                        |                      |                  |                              |                   |                        |  |  |  |  |
|---------------------------------------------------------|---------------------------------------------------------------|------------------------|----------------------|------------------|------------------------------|-------------------|------------------------|--|--|--|--|
| <u>File E</u> dit <u>V</u> iew                          | Hi <u>s</u> tory <u>B</u> ookmarks <u>T</u> ools <u>H</u> elp |                        |                      |                  |                              |                   | $\langle \rangle$      |  |  |  |  |
| 🗣 • 🔶 • 🕑 🔅                                             | Attp://helab.bioinformatics.r                                 | ned.umich.edu/crcview/ | sandbox/data/index.p | hp               | • 🕨 🖸                        | Google            | a)                     |  |  |  |  |
| CRCView                                                 |                                                               |                        |                      |                  |                              |                   |                        |  |  |  |  |
| Home CRC Analysis Tutorial Documentation FAQs Reference |                                                               |                        |                      |                  |                              |                   |                        |  |  |  |  |
| 1                                                       |                                                               |                        |                      | System Admin     | <u>My CRC Analysis   Cha</u> | nge Password   Up | odate Profile   Logout |  |  |  |  |
| My Data Sets                                            | My Data Sets                                                  |                        |                      |                  |                              |                   |                        |  |  |  |  |
|                                                         | Add a new data set                                            |                        |                      |                  | Refresh data set li          | <u>st</u>         |                        |  |  |  |  |
| Data Set Name                                           | Description                                                   | Last Upate Time        |                      |                  | Operations                   |                   |                        |  |  |  |  |
| test1                                                   | This is a testing project                                     | 2007-03-07 17:44:23    | Run CRC analysis     | Show CRC results | Show data set detail         | Update data set   | Delete data set        |  |  |  |  |
| test2                                                   | test2                                                         | 2007-02-26 11:38:24    | Run CRC analysis     | Show CRC results | Show data set detail         | Update data set   | Delete data set        |  |  |  |  |
| Oliver data                                             | Oliver data                                                   | 2007-03-07 17:43:24    | Run CRC analysis     | Show CRC results | Show data set detail         | Update data set   | Delete data set        |  |  |  |  |
| test4                                                   |                                                               | 2007-03-07 17:43:45    | Run CRC analysis     | Show CRC results | Show data set detail         | Update data set   | Delete data set        |  |  |  |  |
| test5                                                   |                                                               | 2007-03-07 17:44:02    | Run CRC analysis     | Show CRC results | Show data set detail         | Update data set   | Delete data set        |  |  |  |  |
| CRCView Demo                                            | This a CRCView demonstration project.                         | 2007-03-08 17:59:38    | Run CRC analysis     | Show CRC results | Show data set detail         | Update data set   | Delete data set        |  |  |  |  |
| Test 8                                                  | test                                                          | 2007-03-07 17:44:12    | Run CRC analysis     | Show CRC results | Show data set detail         | Update data set   | Delete data set        |  |  |  |  |
|                                                         |                                                               |                        |                      |                  |                              |                   |                        |  |  |  |  |
|                                                         |                                                               |                        |                      |                  |                              |                   |                        |  |  |  |  |
|                                                         |                                                               | Acknowledgements       | Links Contact        | Us Disclaimer    |                              |                   |                        |  |  |  |  |
|                                                         | <b>W</b> UNIVERSITY OF MICHIGAN                               |                        |                      |                  |                              |                   |                        |  |  |  |  |
| http://helab.bioinfo                                    | rmatics.med.umich.edu/crcview/sandbox/                        | data/index.php         |                      |                  |                              | 🧶 🕚 🖉             | > 🙆 🙆 //               |  |  |  |  |

Figure 4.

## CRCView

|                                                                                                    | ne CRC Analysis                            | s Tutorial                                                                                 | l Doc                | umentati                 | on FA                                                        | Qs R                   | eference                   |                                      |
|----------------------------------------------------------------------------------------------------|--------------------------------------------|--------------------------------------------------------------------------------------------|----------------------|--------------------------|--------------------------------------------------------------|------------------------|----------------------------|--------------------------------------|
|                                                                                                    |                                            |                                                                                            | Syste                | m Admin   <u>N</u>       | ly CRC An                                                    | alysis   <u>Ch</u>     | ange Passw                 | ord   Update Profile                 |
| d a New Data Set                                                                                                    |                                            |                                                                                            |                      |                          |                                                              |                        |                            |                                      |
| $\longrightarrow$                                                                                                    | 2 ۸                                        |                                                                                            |                      |                          |                                                              |                        |                            |                                      |
| me of Your Data Set *                                                                                                    | <b>JA</b>                                  |                                                                                            |                      |                          |                                                              |                        |                            |                                      |
| escription:                                                                                                    | 2 P                                        |                                                                                            |                      |                          |                                                              |                        |                            |                                      |
| <u> </u>                                                                                                    | <b>JD</b>                                  |                                                                                            |                      |                          |                                                              |                        |                            |                                      |
| iter Data (A. manual er                                                                                                    | ntry or B. file uplo                       | ad):                                                                                       |                      |                          |                                                              |                        |                            |                                      |
| Instruction                                                                                                    |                                            |                                                                                            |                      |                          |                                                              |                        |                            |                                      |
| Input file cont<br>probeset IDs.                                                                                                    | ains gene expression<br>Each subsequent of | on profiles. Ea                                                                            | ach line<br>sents da | represent<br>ta out of a | s a gene.<br>a hybridize                                     | The first<br>ed micora | column co<br>arrav chip, v | ntains probe or<br>which stores dene |
| expression lev                                                                                                    | vels of individual ge                      | nes observe                                                                                | d from th            | nat chip (o              | r an expe                                                    | riment re              | plicate). En               | tries are separate                   |
| or gene name                                                                                                    | nma. Missing data i<br>e/symbol. A sample  | s represente<br>input file is sl                                                           | a by NA              | . Please R<br>low:       | EMOVE                                                        | any space              | e character                | Inside probeset IL                   |
| Probeset_ID                                                                                                    | Gene_name/sym                              | bol Chip 1                                                                                 | Chip 2               | Chip 3                   | Chip 4                                                       | Chip 5                 | Chip 6                     | Header line, option                  |
| YBL021C                                                                                                    | HAP3                                       | 0.0125                                                                                     | 0.0000               | -0.0220                  | 0.1572                                                       | 0.1653                 | -0.0086                    |                                      |
| YBL025W                                                                                                    | RRN10                                      | 0.0229                                                                                     | -0.3708              | -0.1411                  | 0.1329                                                       | 0.0536                 | -0.2374                    |                                      |
| YBL072C                                                                                                    | RPS8A                                      | -0.0406                                                                                    | 0.1674               | 0.1858                   | -0.4608                                                      | -0.4397                | -0.0967                    |                                      |
| YBL087C                                                                                                    | RPL23A                                     | -0.1879                                                                                    | 0.2026               | 0.1636                   | -0.4881                                                      | -0.5087                | -0.3331                    |                                      |
| YBR055C                                                                                                    | PRP6                                       | 0.0302                                                                                     | -0.2260              | 0.0182                   | 0.0985                                                       | 0.0590                 | -0.0715                    |                                      |
| YBR123C                                                                                                    | TFC1                                       | 0.0000                                                                                     | -0.1827              | -0.0302                  | 0.1222                                                       | 0.0785                 | -0.0246                    |                                      |
| YBR181C                                                                                                    | RPS6B                                      | 0.1537                                                                                     | 0.1016               | 0.1014                   | -0.3700                                                      | -0.3972                | -0.1922                    |                                      |
| YBR188C                                                                                                    | NTC20                                      | 0.0932                                                                                     | NA                   | 0.0541                   | 0.1394                                                       | 0.1054                 | 0.0435                     |                                      |
| YBR189W                                                                                                    | RPS9B                                      | -0.0952                                                                                    | 0.1964               | 0.2025                   | -0.4473                                                      | -0.4843                | -0.1850                    |                                      |
| A. Enter your data                                                                                                    | here: <u>Click here</u> to                 | get a sampl                                                                                | e data s             | et.                      |                                                              |                        |                            |                                      |
| A. Enter your data                                                                                                    | nere: <u>Click here</u> to                 | get a sampl                                                                                | e data s             | et.                      |                                                              |                        |                            |                                      |
| A. Enter your data                                                                                                    | here: <u>Click here</u> to                 | get a sample                                                                               | e data se            | et.                      | Brox                                                         | vse                    | >                          |                                      |
| A. Enter your data<br>B. Upload a data fi<br>ea & tell us more abo                                                                                                    | here: <u>Click here</u> to                 | get a sample                                                                               | e data so            | et.                      | Brox                                                         | vse                    | >                          |                                      |
| A. Enter your data<br>B. Upload a data fi<br>safe tell us more abo<br>Annotation Data: N                                                                                                    | here: <u>Click here</u> to                 | get a sampli                                                                               | e data si            | et.                      | Brox                                                         | vse                    | >                          |                                      |
| A. Enter your data<br>B. Upload a data fi<br>ea e tell us more abo<br>Annotation bata. N<br>The first line is a hea                                                                                             | here: <u>Click here</u> to                 | 9 get a sample                                                                             | e data si            | et.                      |                                                              | vse                    | >                          |                                      |
| A. Enter your data<br>B. Upload a data fi<br>ea e tell us more abo<br>Annotation bata. N<br>The first line is a he<br>The second row has                                                                        | here: <u>Click here</u> to                 | 9 get a sample<br>3<br>9 No<br>0 No<br>0 Yes                                               | e data s<br>BC       | et.                      | Brox                                                         | vse                    | >                          |                                      |
| A. Enter your data<br>B. Upload a data fi<br>B. Upload a data fi<br>a tell us more abo<br>Annotation Data: N<br>The first line is a he<br>The second row has<br>Data are log transfo                            | here: <u>Click here</u> to                 | 9 get a sample                                                                             | e data s<br>BC       | et.                      | Brox                                                         | vse                    | >                          |                                      |
| A. Enter your data<br>A. Enter your data<br>B. Upload a data fi<br>eate tell us more abo<br>Annotation Data: N<br>The first line is a he.<br>The second row has<br>Data are log transfo<br>Missing data point d | Ile:                                       | 9 get a sample<br>9 No<br>10 No<br>10 Yes<br>10                                            | e data so<br>BC      | et.                      |                                                              | vse                    | >                          |                                      |
| A. Enter your data<br>B. Upload a data fi<br>B. Upload a data fi<br>Annotation Data. N<br>The first line is a he<br>The second row has<br>Data are log transfo<br>Missing data point d                          | here: <u>Click here</u> to                 | <ul> <li>get a sample</li> <li>No</li> <li>Ols O Yes</li> <li>Io</li> </ul>                | e data s<br>BC       | et.                      | Brox                                                         | vse                    | >                          |                                      |
| A. Enter your data<br>A. Enter your data<br>B. Upload a data fi<br>ease tell us more abo<br>Annotation Data: N<br>The first line is a he<br>The second row has<br>Data are log transfo<br>Missing data point d  | here: <u>Click here</u> to                 | 9 get a sample<br>9 No<br>9 No<br>10<br>10<br>10<br>10<br>10<br>10<br>10<br>10<br>10<br>10 | e data s<br>BC       | contact Us               | Brox<br>3E                                                   | wse                    | >                          |                                      |
| A. Enter your data<br>B. Upload a data fi<br>eate tell us more abo<br>Annotation bata: N<br>The first line is a he<br>The second row has<br>Data are log transfo<br>Missing data point d                        | here: <u>Click here</u> to                 | 9 NO<br>OIS O YES<br>IO<br>UNIVER                                                          | e data si<br>BC      | Contact Us               | Brow<br>Brow<br>Brow<br>Brow<br>Brow<br>Brow<br>Brow<br>Brow | wee                    | >                          |                                      |

#### 4. Filtering.

After a new dataset is uploaded, the users can initiate CRC analysis by clicking "Run CRC analysis". A filtering page will show up as illustrated in Figure 6. A user can run filtering based on minimum Coefficient of Variation (CV), or run filtering based on minimum CV, minimum value and minimum fold change.

- 4A. Click "Run filtering" if you wish to run filtering.
- 4B. Click "Go to next step" if you are satisfied with the filtering results.
- 4C. Click "Skip filtering and go to next step" if you wish to don't want to run filtering. All the filtering results will be ignored.

| CRCView - Mozilla Firefo                                                 | x                                            |                         |                     |                        |                        |            |            |           |             |            |           |     |
|--------------------------------------------------------------------------|----------------------------------------------|-------------------------|---------------------|------------------------|------------------------|------------|------------|-----------|-------------|------------|-----------|-----|
| <u>Eile E</u> dit <u>V</u> iew Hi <u>s</u> tory                          | <u>B</u> ookmarks <u>T</u> ools <u>H</u> elp |                         |                     |                        |                        |            |            |           |             |            |           | 1   |
| 🄄 🕫 - 🔶 - 🕼 🔪                                                            | http://helab.bioinformatics.                 | med.umich.edu/crcview   | /sandbox/           | data/filte             | r.php?c_               | data_fileI | C 🔹 🕨      | G-        | Google      |            |           | 0   |
| CBCView                                                                  |                                              |                         |                     |                        |                        |            |            |           |             |            |           |     |
| UKUVIEW                                                                  |                                              |                         |                     |                        |                        |            |            |           |             |            |           |     |
| Home CRC Analysis Tutorial Documentation FAQs Reference                  |                                              |                         |                     |                        |                        |            |            |           |             |            |           |     |
| System Admin   My CRC Analysis   Change Password   Update Profile   Logo |                                              |                         |                     |                        |                        |            |            |           |             |            |           |     |
| Coefficient of Variation Filtering                                       |                                              |                         |                     |                        |                        |            |            |           |             |            |           |     |
| If you want to run coeffici                                              | ent of variation filtering, p                | lease specify the min   | imum coe            | efficient              | of varia               | tion, and  | d click "F | Run filte | ring". Yo   | ou can tr  | y differe | nt  |
| minimum coefficient of va                                                | ariation and run filtering m                 | ultiple times. Once yo  | ou are sat          | ticified v             | vith the               | iltering.  | please of  | lick "G   | o to nex    | t step" to | continu   | le. |
| If you don't want to run a                                               | ny filtering, please click "S                | kip filtering and go to | o next ste          | p".                    |                        |            |            |           |             |            |           |     |
| Check here if you als                                                    | o wish to run filtering base                 | ed on minimum expre     | ssion lev           | el and f               | old char               | ige        |            |           |             |            |           |     |
| Remove the lower 10                                                      | % of the probesets at                        | d for each probeset     | the mini            | mum fo                 | ld chanc               | e shoul    | d be 15    |           |             |            |           |     |
| Remove the lower 10                                                      | % of the probesets at                        | to for each probeset    |                     | muni io                | iu chang               | e snoui    | u be [1.5  |           |             |            |           |     |
| Minimum coefficient of va                                                | ariation: 10 Runt                            | filtering               | A                   |                        |                        |            |            |           |             |            |           |     |
| Number of probes in vo                                                   | ur dataset. 7076.                            |                         |                     |                        |                        |            |            |           |             |            |           | ^   |
| Probe                                                                    | Gene_name                                    | 0                       | 2                   | 4                      | 6                      | 8          | 10         | 12        | 14          | 16         | 18        | 1   |
| A28102_at                                                                | A28102_at                                    | 0.959                   | <mark>1.10</mark> 9 | -0. <mark>4</mark> 815 | -0.3695                | -0.855     | 0.585      | -0.575    | 0.1545      | 0.267      | -0.3315   |     |
| AB000114_at                                                              | AB000114_at                                  | -0.895                  | 0.356               | -0.1075                | -1.1725                | -0.107     | -1.0335    | -0.617    | -0.2        | 0.9115     | 2.07      |     |
| AB000115_at                                                              | AB000115_at                                  | 0.082                   | 0.5545              | -0.5795                | -0.438                 | -1.17      | -0.0835    | 2.16      | -0.485      | 0.0815     | 1.452     |     |
| AB000220_at                                                              | AB000220_at                                  | 1.334                   | -0.423              | -0.158                 | 1.6825                 | 1.1665     | 0.6365     | -0.172    | -0.005      | 0.33       | -1.622    |     |
| AB000381_at                                                              | AB000381_at                                  | -1.202                  | 0.9575              | 0.6405                 | -0.7995                | 0.0355     | 0.209      | 1.677     | 0.8135      | -0.5975    | -0.223    |     |
| AB000409_at                                                              | AB000409_at                                  | 0.987                   | -1.437              | 0.3905                 | -0. <mark>14</mark> 75 | 0.0255     | -0.629     | -1.091    | 0.083       | -0.8985    | -1.052    |     |
| AB000410_at                                                              | AB000410_at                                  | 1.037                   | -0.7205             | 0.533                  | 1.066                  | -0.086     | 0.1585     | 1.815     | -0.144      | -0.3025    | -2.276    |     |
| AB000449_at                                                              | AB000449_at                                  | -0.971                  | -0.877              | -0.2395                | -0.596                 | -0.821     | -0.5955    | -1.459    | -0.3895     | -0.483     | 0.155     |     |
| AB000450_at                                                              | AB000450_at                                  | 1.531                   | -0.2665             | -0.3745                | -0.123                 | -0.842     | -0.177     | -1.13     | 1.1175      | -0.824     | -1.921    |     |
| AB000460_at                                                              | AB000460_at                                  | 1.139                   | -0.6865             | -0.5125                | 1.286                  | -0.4755    | 0.9485     | 0.094     | 0.8905      | -0.2805    | 0.769     |     |
| AB000462_at                                                              | AB000462_at                                  | -1.062                  | -1.119              | 0.477                  | -0.207                 | 0.762      | -1.4325    | 0.306     | -0.4065     | 0.876      | -0.663    |     |
| AB000464_at                                                              | AB000464_at                                  | 1.412                   | 0.4395              | -1.1965                | 0.3175                 | -0.08      | 0.2295     | 0.44      | 0.075       | -0.2235    | -0.202    |     |
| <                                                                        | 1 <b>D</b>                                   |                         |                     |                        |                        |            |            |           |             |            | >         | Ĩ   |
| Go to next step                                                          | tD                                           |                         |                     |                        |                        |            |            |           |             |            |           |     |
| OUT OT TO TRACT STORE                                                    |                                              |                         |                     |                        |                        |            |            |           |             |            |           |     |
| Skip filtering and go to nex                                             | t step D(Angering result                     | s will be ignored)      |                     |                        |                        |            |            |           |             |            |           |     |
|                                                                          | Ackn                                         | owledgements Link       | s   Con             | tact Lis               | Discla                 | mer        |            |           |             |            |           |     |
|                                                                          | Actin                                        | UNIVERSIT               | TY OF N             | Лісн                   | IGAN                   | inci       |            |           |             |            |           |     |
|                                                                          |                                              | CIVIVERSI               |                     | men                    | IGIAN                  |            |            |           | <b>15 C</b> |            | -         |     |
| ne                                                                       |                                              |                         |                     |                        |                        |            |            |           | 99          | 0          | 0 2       | 2   |

Figure 6.

### 5. CRCView Analysis settings.

After a new dataset is uploaded, the users will be taken to the CRC analysis setting page as illustrated in Figure 7. A few parameters need to be specified here.

- 5A. Number of chains. CRC uses MCMC to infer unknown cluster memberships for all genes. Typically, multiple independent Markov chains with different initial states are used in this MCMC schemes. The main benefit of using multiple independent Markov chains is to ensure more thorough exploration of the entire sample space to avoid trapping at local mode. More chains potentially give better result but will take more computing time (linear increase). A good strategy is to start with low number to get quick preliminary results for evaluation, and then use a relatively large number to get the best result possible. The decision should also be made according to computing time. Recommended value is 10, the upper limit allowed is 100.
- 5B. Number of cycles or number of iterations. Within each Markov chain, CRC repeatedly goes through every gene and reassigns each gene's membership. The total number of assignments = number of cycles × total number of genes. More cycles means the Markov chain is more likely to be converged but will be more time consuming. The Bottom line is to ensure the markov chain has converged long before the chain ends. It is recommended that one starts with low number of cycles to get preliminary results, and then increase it later, say, 100, for final result. If one believes the MCMC procedure converges fast (can be seen from the log likelihood trace plot), lower number of cycles is fine. Selection of this number depends on computation time. The upper limit is 1000.
- 5C. Inversion flag. This parameter tells CRC whether to look for inverted correlation pattern when clustering. This maybe of interest when dealing with time course experiments or experiments where genes maybe antagonistically regulated. Default value for this parameter is 0 which indicates

no inversion pattern, alternatively, user can change this to 1 if she believes some inversion correlation patterns are expected.

- 5D. Maximum Shift. This parameter tells CRC whether to look for time-delayed correlation pattern when clustering. This maybe of interest when dealing with time course experiments where genes may display correlation with a time-shift. Default value for this parameter is 0 which indicates no time-shift pattern is allowed, alternatively, user can change this to a positive integer if she believes time-shifted correlation patterns are expected. Only low number such as 1 or 2 is recommended unless time between neighboring time-course experiments are very short. The Upper limit is 5.
- 5E. Probability cut-off. This parameter tells CRC to filter genes shown in a result cluster. Only genes with posterior probability of belonging to this cluster greater than this cut-off value will be retained in the result cluster report. The reason of this filtering step is that high posterior assignment probability indicates better fit of the expression profile with its cluster and is more likely to be biological meaningful. Ability to calculate this probability is an important advantage of model-based clustering methods. Users can use this information to prioritize their clustering results. Default value for this parameter is 0 which indicates no filtering (all genes in a cluster are reported). Users can increase this value such that only genes shown tight correlation pattern within a cluster will be reported.
- 5F. Note. Users can write down comments on their analysis here such as "preliminary". "final", etc. Information in this box is optional.
- 5G. After entering all information in 5A-F, click here to initiate the CRC run.

| 😻 CRCView - Mozilla Firefox                                                                                                    |                                                                                                 |                                                                 |                            |                                                                                   |                       |  |  |  |  |
|----------------------------------------------------------------------------------------------------|-------------------------------------------------------------------------------------------------|-----------------------------------------------------------------|----------------------------|-----------------------------------------------------------------------------------|-----------------------|--|--|--|--|
| Ele Edit View Higtory Bookmarks Iools Help                                                                                          |                                                                                                 |                                                                 |                            |                                                                                   |                       |  |  |  |  |
| 🔹 🔶 👻 💿 🏠 🔪 http://helab.bio                                                                                                    | informatics.med.umich.edu/crcvi                                                                 | w/sandbox/data/crcSett                                          | tings.php?c                | data 🔹 🕨 🔽 Google                                                                 | Q                     |  |  |  |  |
| CRCView                                                                                                    |                                                                                                 |                                                                 |                            |                                                                                   |                       |  |  |  |  |
| Home                                                                                                    | CRC Analysis Tutorial                                                                           | Documentation                                                   | FAQs                       | Reference                                                                         |                       |  |  |  |  |
| CRC Analysis Settings                                                                                                    |                                                                                                 | <u>System Ac</u>                                                | <u>Imin</u>   <u>My CF</u> | RC Analysis   Change Password   Update Pro                                        | <u>ofile   Logout</u> |  |  |  |  |
| Your Settings for Current Data Set: R                                                                                               | lefresh Settings                                                                                |                                                                 |                            |                                                                                   |                       |  |  |  |  |
| Sumber of Chains 0 Anteger, nu                                                                                                    | umber of parallel chains to ru                                                                  | n. Recommended val                                              | ue is 10                   | 2 More details                                                                    |                       |  |  |  |  |
| Number of Cycles 20 5 Beger, n                                                                                                    | umber of cycles to run in eac                                                                   | h Markov chain. Reco                                            | mmended                    | value is 20. <a>Image: More detail</a>                                            |                       |  |  |  |  |
| Evertion Flag* 1 Cheans use<br>full model complex                                                                                   | e no invert relations, and ign<br>relationships are considere                                   | ore nonsynexpression                                            | relationsh                 | ips such as inverted or time-shifted. 1                                           | means                 |  |  |  |  |
| for time course<br>data only)                                                                                                    | 2,5, 0 means no time-shift                                                                      | pattern allowed, n>0 i                                          | ndicates t                 | me-shift of n units. <a>(2) More details</a>                                      |                       |  |  |  |  |
| erobability Cutoff* result. 2000 result                                                                                             | ails                                                                                            | or probability threade                                          | na ior a ge                | The to be included in a cluster in the in                                         | itai                  |  |  |  |  |
| Mote 5F                                                                                                    |                                                                                                 |                                                                 | Your note                  | about current analysis.                                                           |                       |  |  |  |  |
| * Required fileds.                                                                                                    |                                                                                                 |                                                                 |                            |                                                                                   |                       |  |  |  |  |
| Tip: For experiments conducted over time<br>inverted and/or time-delayed, may be exp<br>invertion flag and max shift to 1. Otherwis | e, such as cell cycle experim<br>bected, it is recommended th<br>se, fix invertion flag and max | ents, where complex c<br>at the pattern selction<br>shift to 0. | orrelation<br>option of    | relationships other than synexpression<br>the program to be turned on. That is, s | 1, e.g.,<br>set       |  |  |  |  |
|                                                                                                    | Save Setting                                                                                    | 5G Run CRC                                                      | Analysis                   | >                                                                                 |                       |  |  |  |  |
|                                                                                                    | Acknowledgements                                                                                | inks Contact Us                                                 | Disclaimer                 |                                                                                   |                       |  |  |  |  |
|                                                                                                    | Univer                                                                                          | SITY OF MICHIC                                                  | GAN                        |                                                                                   |                       |  |  |  |  |
| Done                                                                                                    |                                                                                                 |                                                                 |                            | 19 🔿 🖄                                                                            | a 👛 ";                |  |  |  |  |
|                                                                                                    |                                                                                                 | _                                                               |                            |                                                                                   |                       |  |  |  |  |

Figure 7.

### 6. Monitor CRC run progress.

After CRC run was initiated, a new page will appear as shown in Figure 8 acknowledging that the CRC job has been submitted. During CRC run, one may click the place highlighted to monitor the progress of the job. A sample progress report page is illustrated in Figure 9. It shows how many chains have been completed. This page can be refreshed to get the updated progress by click the highlighted place. When

the job is finished, an automatic email will be sent to you to inform you the analysis is completed, you may click the link provided in the email to directly access the result page.

| 🕲 CRCView - Mozill                                                                        | a Firefox                   |                                 |              |                       |               |                    |                        |  |  |  |
|-------------------------------------------------------------------------------------------|-----------------------------|---------------------------------|--------------|-----------------------|---------------|--------------------|------------------------|--|--|--|
| <u>File E</u> dit <u>V</u> iew H                                                          | Hi <u>s</u> tory <u>B</u> o | ookmarks <u>T</u> ools <u>H</u> | <u>t</u> elp |                       |               |                    | $\langle \rangle$      |  |  |  |
| 🛊 🕶 👻 😨 🚳 🔪 http://helab.bioinformatics.med.umich.edu/crcview/sandbox/data 💌 🕨 💽 Google 🔍 |                             |                                 |              |                       |               |                    |                        |  |  |  |
|                                                                                           | CRCView                     |                                 |              |                       |               |                    |                        |  |  |  |
|                                                                                           | Home                        | CRC Analysis                    | Tutorial     | Documentation         | FAQs          | Reference          |                        |  |  |  |
|                                                                                           |                             |                                 | Sy           | stem Admin   My CRC / | Analysis   Ch | ange Password   Up | idate Profile   Logout |  |  |  |
| Run CRC Analy                                                                             | sis                         |                                 |              |                       |               |                    |                        |  |  |  |
| A new CRC Analy                                                                           | sis ioh ha                  | s been submitted                | We will send | d vou an email once   | the job is fi | nished             |                        |  |  |  |
| Click here to chec                                                                        | k detailed                  | analysis status/re              | sults        | a you an onici onco   | and job to th |                    |                        |  |  |  |
| Go back to my dat                                                                         | a set list                  | and you states to               | iouno        |                       |               |                    |                        |  |  |  |
| Go back to my da                                                                          | ta sot list                 |                                 |              |                       |               |                    |                        |  |  |  |
|                                                                                           |                             |                                 |              |                       |               |                    |                        |  |  |  |
|                                                                                           |                             |                                 |              |                       |               |                    |                        |  |  |  |
|                                                                                           |                             |                                 |              |                       |               |                    |                        |  |  |  |
|                                                                                           |                             |                                 |              |                       |               |                    |                        |  |  |  |
|                                                                                           |                             |                                 |              |                       |               |                    |                        |  |  |  |
|                                                                                           |                             |                                 |              |                       |               |                    |                        |  |  |  |
|                                                                                           |                             |                                 |              |                       |               |                    |                        |  |  |  |
|                                                                                           |                             |                                 |              |                       |               |                    |                        |  |  |  |
|                                                                                           |                             | Acknowledge                     | ments Li     | nks Contact Us        | Disclaimer    |                    |                        |  |  |  |
|                                                                                           |                             | M                               | JNIVERS      | ITY OF MICHIC         | GAN           |                    |                        |  |  |  |
| Done                                                                                      |                             |                                 |              |                       |               | 🥴 🌒 🚄              | ) 🙆 🙆 "                |  |  |  |

Figure 8.

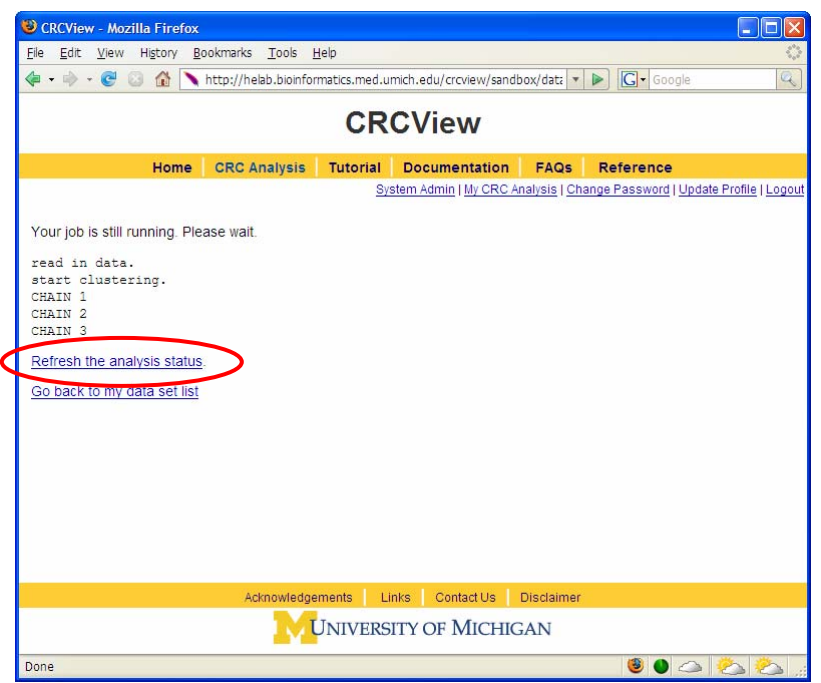

Figure 9.

### 7. CRCView result.

In CRCView, rich information is provided on the clustering results. All results can be accessed from the result summary page shown in Figure 10.

7A. For each cluster generated by CRCView, basic statistics are provided here which include number of clusters and two types of cluster quality measurements: Log Bayes ratio and average co-

occurrence. Log Bayes ratio is defined as:

Log BR = logP(all genes belong to the same multivariate normal distribution)

-log(each gene belongs to its own multivariate normal distribution)

Higher value indicates that the genes in this cluster are more likely to share their expression profile hence are more likely to be functionally related. Co-occurrence for a pair of genes is defined as the proportion of assignments during the second half of the Markov chain (i.e., last N/2 cycles, N is the number of cycles) in which these two genes are assigned into the same cluster. Average co-occurrence is defined as the average co-occurrences for all pairs of gene in a cluster. This statistic measures the stability of the cluster. Values close to 1 means that genes within this cluster are always grouped together which indicates the cluster is very stable. Lower values indicate genes frequently move in and out of this cluster which indicates poor stability of the cluster.

- 7B. For each cluster generated by CRCView, a thumbnail trace plot of the expression profiles is shown here to allow users to quickly assess the basic characteristics of the cluster, such that more detailed display or re-analysis can be planned afterwards.
- 7C. CRCView also provides the traditional summary file that listed all member genes in a cluster along with the posterior probabilities of their assignment. This is the main result file generated by CRC, and can be obtained by clicking the highlighted area next to output file. A sample output file can be found in Figure 11. As one can see, for each member gene in a cluster identified by its gene ID, a number in parenthesis indicates the correlation pattern. "+0" means positive correlation with no time-shift, "-1" means inverted correlation with one time point shift when its expression profile is compared with that of the cluster. The value inside the square bracket indicates the posterior assignment probabilities. The higher the probability, it is believed that more likely this gene belong to this cluster.
- 7D. A cluster member file can be obtained by clicking the link here. A sample cluster member file is shown in Figure 12. This is a tab-delimitated plain text file. Each line represents a gene. The first number indicates the cluster ID, followed by the order of the member gene in the original dataset, gene ID and a number indicates its correlation relationships with the cluster expression pattern. This number ranges from 1 to 4, indicating positive correlation with no time-shift (1), negative correlation with no time-shift (2), positive correlation with time-shift (3) and negative correlation with time-shift (4). This file maybe useful for getting summary statistics or additional graphical outputs using software such as R.
- 7E. A trace plot of the log likelihoods during the CRC iterations can be obtained from the link shown here. This is to monitor the convergence of the Markov chains. A fast increasing, then stabilized pattern as shown in Figure 13 is what to be expected. Different Markov chain is illustrated with lines with different color. Multiple lines converge to approximately the same value is an indicator of likely convergence.

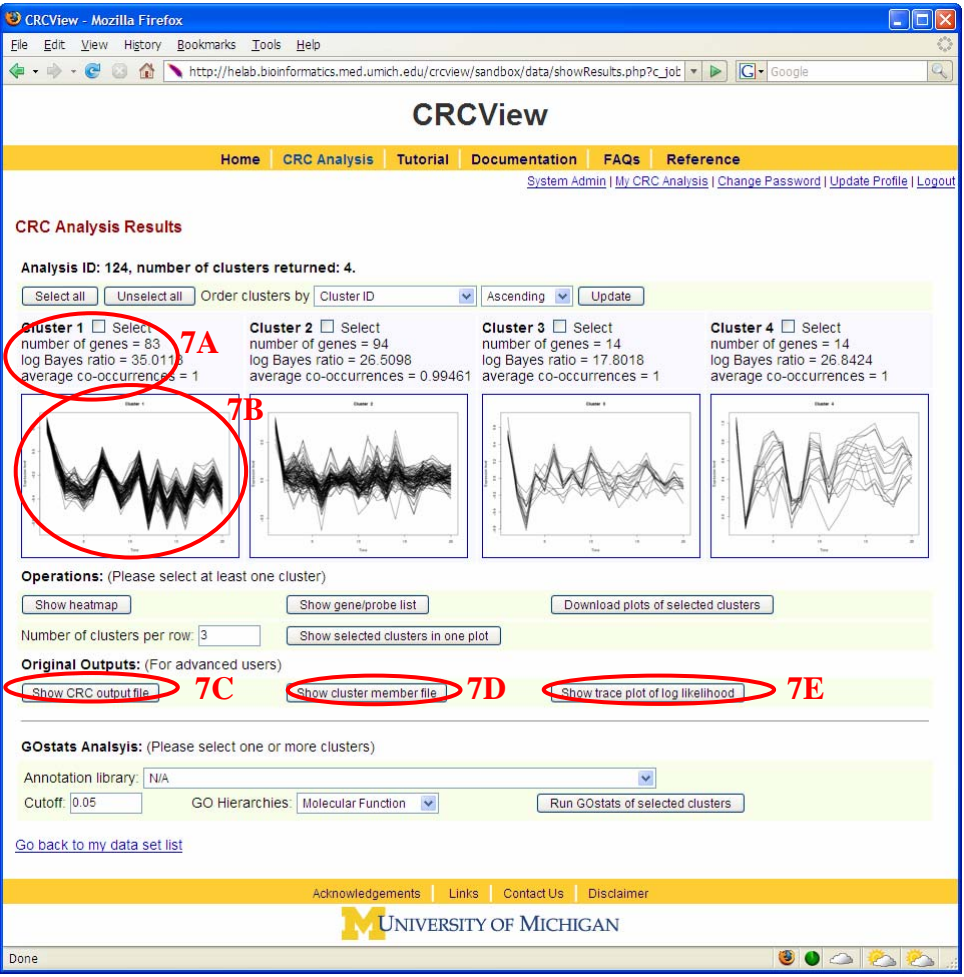

Figure 10.

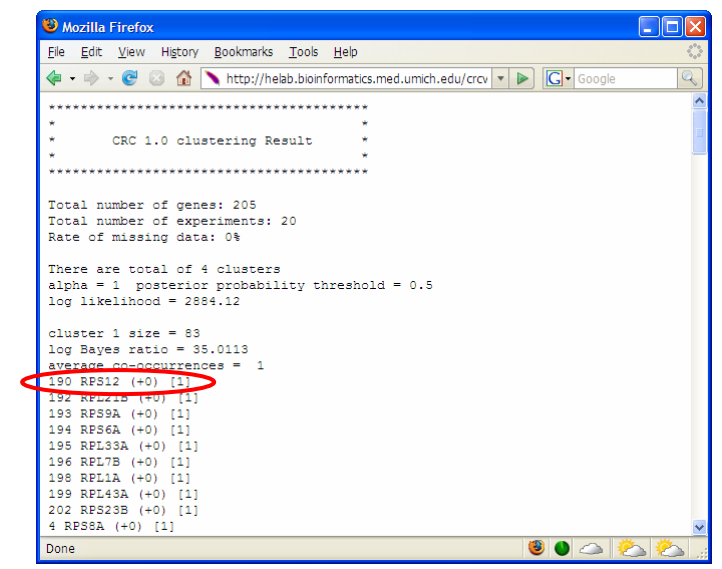

Figure 11.

| ₩02                   | ina Firelox      |                  |                 |                  |                 |    |        | JL |
|-----------------------|------------------|------------------|-----------------|------------------|-----------------|----|--------|----|
| <u>F</u> ile <u>E</u> | dit <u>V</u> iew | History Bookmark | s <u>T</u> ools | <u>H</u> elp     |                 |    |        |    |
| -                     | 🔶 - 🕑 🗯          | 3 🚮 🔪 http://H   | relab.bioin     | formatics.med.um | nich.edu/crcv 🔻 | G. | Google |    |
| 1                     | 190              | RPS12 1          | >               |                  |                 |    |        |    |
| 1                     | 192              | RFL21B 1         |                 |                  |                 |    |        |    |
| 1                     | 193              | RPS9A 1          |                 |                  |                 |    |        |    |
| 1                     | 194              | RPS6A 1          |                 |                  |                 |    |        |    |
| 1                     | 195              | RPL33A 1         |                 |                  |                 |    |        |    |
| 1                     | 196              | RPL7B 1          |                 |                  |                 |    |        |    |
| 1                     | 198              | RPL1A 1          |                 |                  |                 |    |        |    |
| 1                     | 199              | RPL43A 1         |                 |                  |                 |    |        |    |
| 1                     | 202              | RPS23B 1         |                 |                  |                 |    |        |    |
| 1                     | 4                | RPS8A 1          |                 |                  |                 |    |        |    |
| 1                     | 5                | RPL23A 1         |                 |                  |                 |    |        |    |
| 1                     | 8                | RPS6B 1          |                 |                  |                 |    |        |    |
| 1                     | 10               | RPS9B 1          |                 |                  |                 |    |        |    |
| 1                     | 11               | RPL21A 1         |                 |                  |                 |    |        |    |
| 1                     | 20               | RPS29B 1         |                 |                  |                 |    |        |    |
| 1                     | 21               | RPL31A 1         |                 |                  |                 |    |        |    |
| 1                     | 22               | RPL13A 1         |                 |                  |                 |    |        |    |
| 1                     | 23               | RPS16B 1         |                 |                  |                 |    |        |    |
| 1                     | 24               | RPL35B 1         |                 |                  |                 |    |        |    |
| 1                     | 25               | RPL35A 1         |                 |                  |                 |    |        |    |
| 1                     | 27               | RPS13 1          |                 |                  |                 |    |        |    |
| 1                     | 33               | YDR341C 1        |                 |                  |                 |    |        |    |
| 1                     | 38               | RPS18A 1         |                 |                  |                 |    |        |    |
| 1                     | 39               | RPL27B 1         |                 |                  |                 |    |        |    |
| 1                     | 41               | RPL37B 1         |                 |                  |                 |    |        |    |
| 1                     | 47               | RPS24A 1         |                 |                  |                 |    |        |    |
| 1                     | 48               | RPS8B 1          |                 |                  |                 |    |        |    |
|                       |                  |                  |                 |                  |                 |    |        | 3  |

Figure 12.

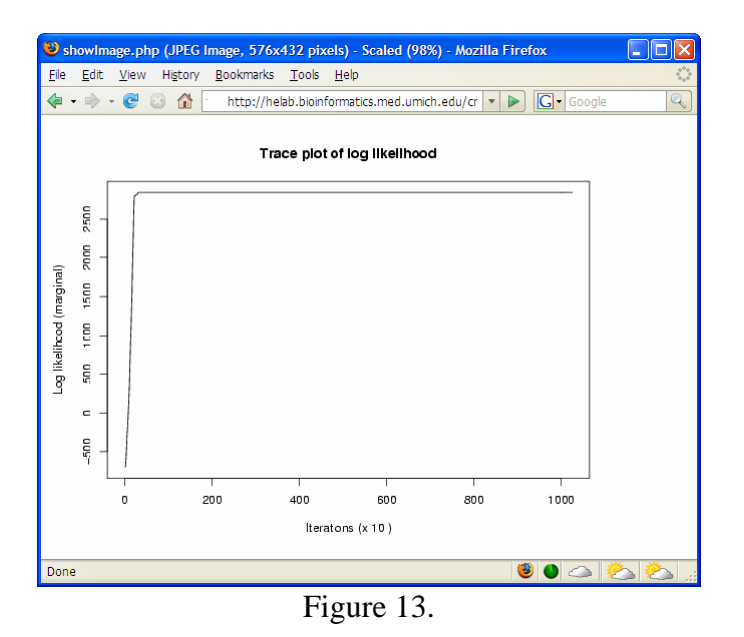

## 8. More CRCView display options.

In CRCView, the user have many options to customize the display of clusters they are interested. These options are highlighted in Figure 14.

- 8A. Selecting clusters for more display or analysis options. One may want to concentrate on only a subset of clusters for further analysis. CRCView allows users to display or perform analysis on any subset of clusters. To select, one can either click "select all" to include all clusters, or click on the "select" box above each cluster's thumbnail trace plot.
- 8B. CRCView also allows users to rearrange the order of displayed clusters according to several criteria. This can be done by select criteria available at the order cluster by pull down menu at the top. The four available criteria to choose from are "Cluster ID", "Number of genes", "Log Bayes ratio" and "Average co-occurrence". The cluster ID is the original order. The users can choose to display them in ascending or descending orders according to these criteria.
- 8C. After clusters of interest have been chosen; the user can click the "download selected cluster images as one zip file" to export all graphical outputs for publication or further analysis.

- 8D. CRCView provides heatmap (aka Eisen plot) for selected clusters. This can be achieved simply by clicking the "show heatmap of selected cluster" button. A sample heatmap is shown in Figure 15.
- 8E. To get a list of genes in each cluster, click the "show gene list of selected cluster" button. A sample gene list is shown in Figure 16. It is a plain text file, each line contains a gene name, different clusters are separated by an empty line.
- 8F. CRCView allows user to generate trace plots of selected clusters. This can be achieved by click the "show selected cluster in one plot" button. The users can even arrange the format of the plot by specifying number of cluster per row in the nearby pull down menu. A sample plot is shown in Figure 17.

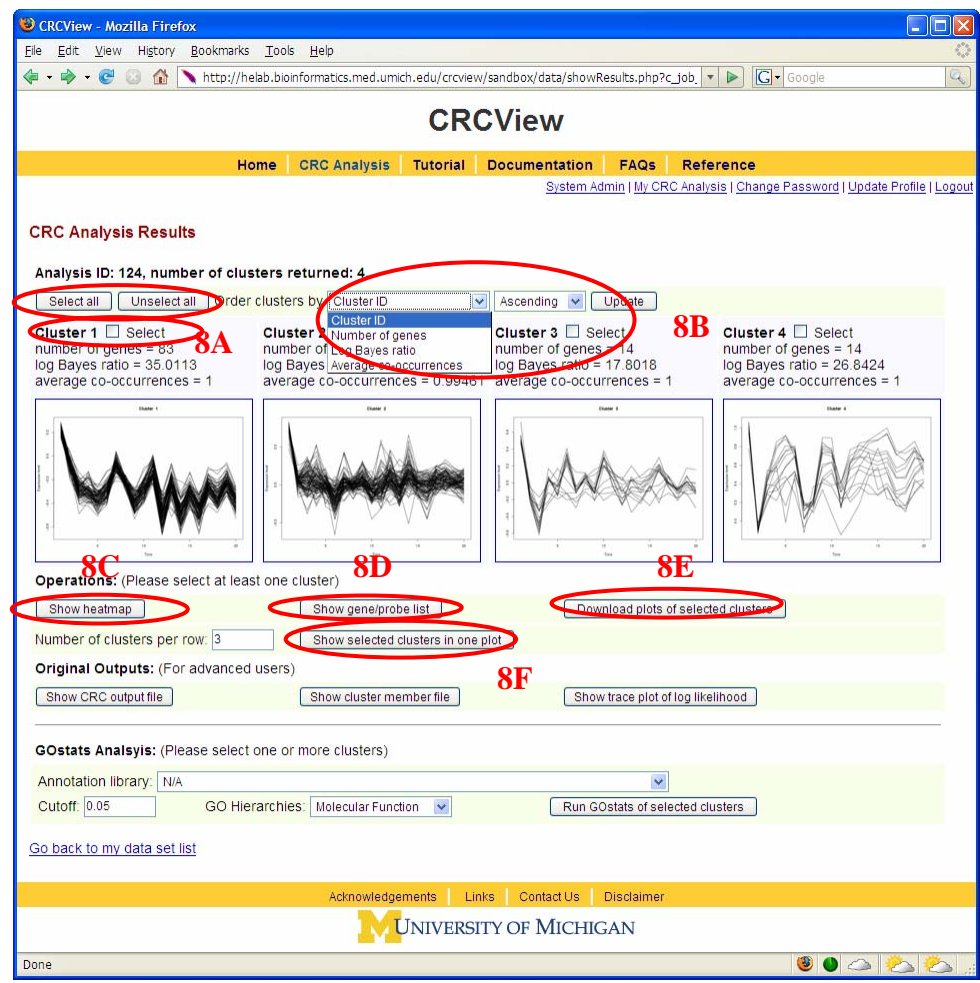

Figure 14.

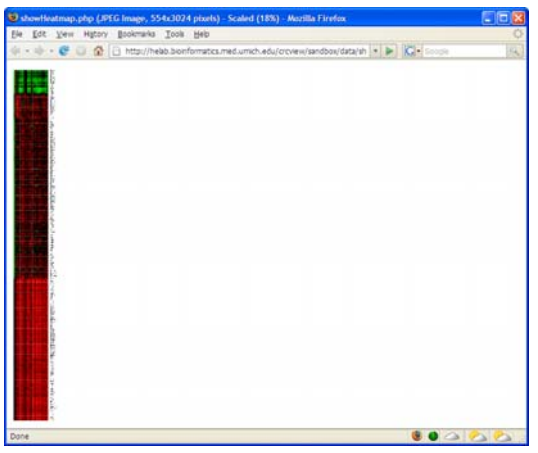

Figure 15.

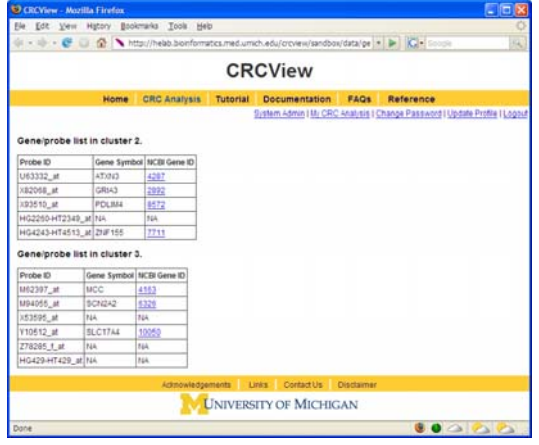

Figure 16.

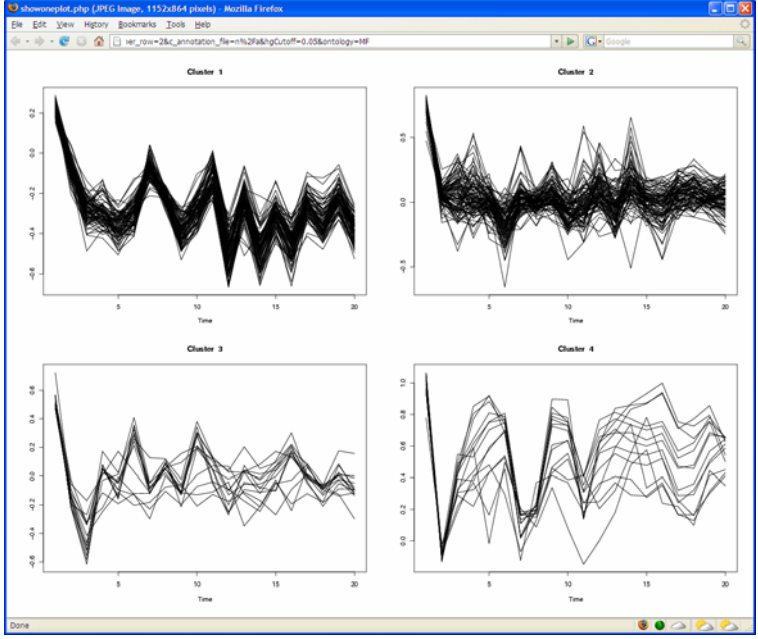

Figure 17.

## 9. GOStats analysis.

An important step in clustering analysis is validating/interpreting the clustering results. CRCView provides automatic GO Term enrichment analysis for each cluster the user selected. Figures 17 and 18 illustrated how such type of analysis can be performed.

- 9A. The first step in GO term enrichment analysis is to select an appropriate annotation data file. This can be done from choosing among the available files in the "Annotation Data" pull down menu. These files are collected from Bioconductor package. Currently there are 75 available, including Human, mouse, rat.
- 9B. Cut-off value: this is the significance level for the hypergeometric test.
- 9C. Users can choose from the three GO categories: Molecular function, Biological process and Cellular Compartment. A sample GO term enrichment analysis result is shown in Figure 20.

| 🕲 CRCView - Mozilla Firefox                                                                                |                                                                        |                                             |                                               |                   |                                                 |  |  |  |  |
|----------------------------------------------------------------------------------------------------|------------------------------------------------------------------------|---------------------------------------------|-----------------------------------------------|-------------------|-------------------------------------------------|--|--|--|--|
| <u>File Edit View History Bookmarks To</u>                                                                 | ols <u>H</u> elp                                                       |                                             |                                               |                   |                                                 |  |  |  |  |
| 🖤 🔻 🐨 🥥 🖬 🔪 Trup://rieBo.bioinformatics.med.umicn.edu/crcview/sandbox/data/snowkesuts.pnp/C_D 💌 🌶 💽 Google |                                                                        |                                             |                                               |                   |                                                 |  |  |  |  |
| CRCView                                                                                                    |                                                                        |                                             |                                               |                   |                                                 |  |  |  |  |
| Home                                                                                                    | CRC Analysis                                                           | Tutorial D                                  | ocumentation                                  | FAQs Ref          | erence                                          |  |  |  |  |
|                                                                                                    |                                                                        |                                             | System Adm                                    | in   My CRC Analy | sis   Change Password   Update Profile   Logour |  |  |  |  |
| CRC Analysis Results                                                                                       |                                                                        |                                             |                                               |                   |                                                 |  |  |  |  |
| Analysis ID: 124 number of clusters                                                                        | returned: 4                                                            |                                             |                                               |                   |                                                 |  |  |  |  |
| Select all Unselect all Order clusi                                                                        | ters by Cluster ID                                                     | ~                                           | Ascending 💌                                   | Update            |                                                 |  |  |  |  |
| Cluster 1 Select Clu                                                                                       | uster 2 🗹 Select                                                       |                                             | Cluster 3 Sel                                 | lect              | Cluster 4 🗹 Select                              |  |  |  |  |
| number of genes = 83 nul                                                                                   | mber of genes = 94                                                     | 1                                           | number of genes                               | = 14              | number of genes = 14                            |  |  |  |  |
| average co-occurrences = 1 ave                                                                             | erage co-occurrent                                                     | ces = 0.99461                               | average co-occur                              | rrences = 1       | average co-occurrences = 1                      |  |  |  |  |
| Cuator 1                                                                                                   | Date 1                                                                 |                                             |                                               | atu 1             | Date 4                                          |  |  |  |  |
| 1                                                                                                    | A. M                                                                   | A                                           |                                               |                   | AAAA                                            |  |  |  |  |
|                                                                                                    |                                                                        |                                             |                                               |                   |                                                 |  |  |  |  |
| Arabidopsis<br>ag: Affymetrix Arabidop                                                                     | psis Genome Array Annot                                                | ation Data (ag)                             | D                                             | and a             |                                                 |  |  |  |  |
| C. elegans                                                                                                 | elegans Genome Array                                                   | Annotation Data (ce                         | elegans)                                      | #                 |                                                 |  |  |  |  |
| Chicken<br>chicken: Affymetrix ch                                                                          | iken Annotation Data                                                   |                                             | oggene)                                       |                   | les .                                           |  |  |  |  |
| Operations: (Pleas Drosophila<br>drosgenome 1: Affymet                                                     | trix Drosophila Genome A                                               | may Annotation Dat                          | a (drosgenome 1)                              |                   |                                                 |  |  |  |  |
| Show heatmap drosophila2: Affymetrix<br>indac: INDAC FlyChip                                               | [Drosophila Genome 2.0<br>]ong_oligonucleotide_0                       | 2 (FL002) Annotation D                      | ata (drosophila2)<br>on Data (indac)          | if sele           | ected clusters                                  |  |  |  |  |
| Number of clusters h10kcod: CodeLink U<br>h20kcod: CodeLink U                                              | niSet Human I Bioarray (<br>IniSet Human 20k I Bioar                   | ~10 000 human ger<br>ray Annotation Data    | nes) Annotation Data                          |                   |                                                 |  |  |  |  |
| hcg110: Affymetrix Hu<br>hgfocus: Affymetrix Hu                                                            | man Cancer G110 Array<br>Iman Genome Focus Arra                        | Annotation Data (ho<br>ay Annotation Data   | cg110)<br>(hgfocus)                           | line li           | testilesed                                      |  |  |  |  |
| hgu 133a: Affymetrix H<br>hgu 133a: Affymetrix H                                                           | Human Genome U133 Set<br>Human Genome U133A :<br>Human Genome U133 Set | 2.0 Array Annotation<br>Apportation Data (n | igu 133a)<br>1 Data (hgu 133a2)<br>1 gu 133b) | login             | Keiniood                                        |  |  |  |  |
| GOstats Analsyis: hgu95a: Affymetrix Hu                                                                    | rix Human Genome U133<br>man Genome U95 Set A                          | Plus 2.0 Array Ann<br>notation Data (hgu    | otation Data (hgu133plus<br>195a)             | s2)               |                                                 |  |  |  |  |
| Annotation library I N/A                                                                                   | numan Genome USS Sei                                                   | Annotation Date (*                          | gu95av2)                                      |                   |                                                 |  |  |  |  |
| Cutoff: 0.05 GO Hierarch                                                                                   | Nigg: Moleculor Fund                                                   | tion 🔢                                      | Run GC                                        | stats of selected | clusters                                        |  |  |  |  |
| Go back to my data set list                                                                                |                                                                        |                                             |                                               |                   |                                                 |  |  |  |  |
| Go pacivito my data set list                                                                               |                                                                        |                                             |                                               |                   |                                                 |  |  |  |  |
|                                                                                                    | Acknowledge                                                            | ments Links                                 | Contact Us E                                  | Disclaimer        |                                                 |  |  |  |  |
|                                                                                                    | <b>N</b>                                                               | JNIVERSIT                                   | Y OF MICHIG                                   | AN                |                                                 |  |  |  |  |
| Done                                                                                                    |                                                                        |                                             |                                               |                   | : 么 🜭 🌒                                         |  |  |  |  |

Figure 18.

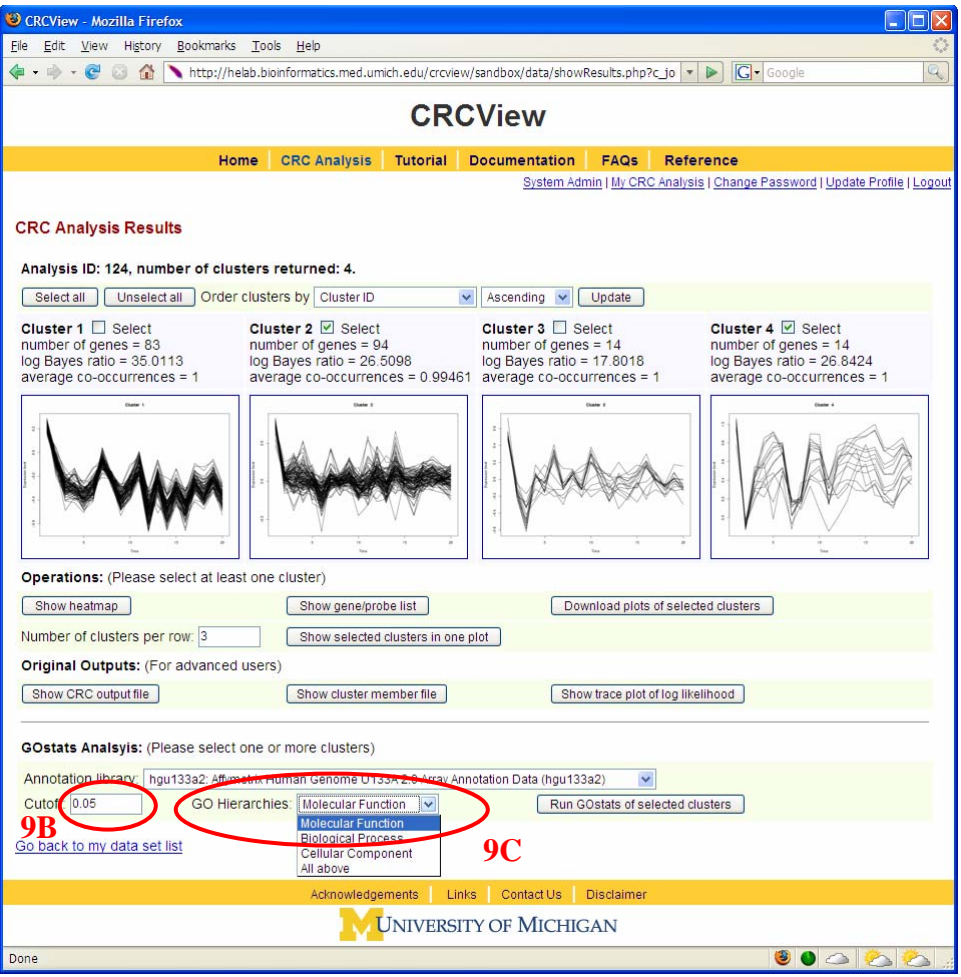

Figure 19.

| 🕹 CRCView - I                                                                | Mozilla Firefo                                                                    | x                                                                                    |                                                                    |                                                    |                                                                                           |                                                                                                 |                                              |         |  |  |  |
|------------------------------------------------------------------------------|-----------------------------------------------------------------------------------|--------------------------------------------------------------------------------------|--------------------------------------------------------------------|----------------------------------------------------|-------------------------------------------------------------------------------------------|-------------------------------------------------------------------------------------------------|----------------------------------------------|---------|--|--|--|
| <u>File E</u> dit <u>V</u> ie                                                | ew Hi <u>s</u> tory                                                               | <u>B</u> ookmarks <u>1</u>                                                           | ools <u>H</u> elp                                                  | )                                                  |                                                                                           |                                                                                                 |                                              | 5° 5    |  |  |  |
| 🤹 • 📦 • 🧿                                                                    | F 🖂 🟠 🖪                                                                           | http://helab                                                                         | .bioinforma                                                        | tics.med.u                                         | imich.edu/crcview/sa                                                                      | ndbox 🔻 🕨 💽 🗸 Go                                                                                | pogle                                        | Q       |  |  |  |
|                                                                              |                                                                                   |                                                                                      |                                                                    |                                                    |                                                                                           |                                                                                                 |                                              |         |  |  |  |
| CRCView                                                                      |                                                                                   |                                                                                      |                                                                    |                                                    |                                                                                           |                                                                                                 |                                              |         |  |  |  |
|                                                                              | Home CPC Analysis Tutorial Documentation EAOs Reference                           |                                                                                      |                                                                    |                                                    |                                                                                           |                                                                                                 |                                              |         |  |  |  |
| System Admin I My CRC Analysis I Change Password I Update Profile I Logout   |                                                                                   |                                                                                      |                                                                    |                                                    |                                                                                           |                                                                                                 |                                              |         |  |  |  |
|                                                                              |                                                                                   |                                                                                      |                                                                    |                                                    |                                                                                           |                                                                                                 |                                              |         |  |  |  |
| GOstats Ar                                                                   | nalysis                                                                           |                                                                                      |                                                                    |                                                    |                                                                                           |                                                                                                 |                                              |         |  |  |  |
| Cluster 7                                                                    | • number of as                                                                    | 000 - 26 Ioa D                                                                       | ovec rotio -                                                       | 44 4006                                            |                                                                                           | 000 - 0 E1E041                                                                                  |                                              |         |  |  |  |
| gene list: M64<br>U20758_ma1<br>X56841_at, X6<br>HG4157-HT44<br><b>GO Hi</b> | 4930_at, M875<br>_at, U33017_at<br>0484_at, X809<br>27_at, J00209<br>erarchies: I | 07_at, M93221<br>, U39573_at, U<br>23_at, X82068_<br>_f_at, L01664_<br>Biological Pr | _at, S69115<br>47686_at, I<br>_at, D25539<br>at, L05515_<br>TOCESS | 5_at, S769<br>J70321_a<br>J_at, D283<br>_at, L0560 | 92_at, S78873_at, U<br>t, U72515_at, X0519<br>83_at, D83597_at, H<br>6_at, L12468_at, L13 | 01337_at, U08316_at, U<br>6_at, X05246_at, X51698<br>G2260-HT2349_at, HG3:<br>258_at, L14430_at | 18422_at,<br>⊾at, X51954_at,<br>31-HT331_at, |         |  |  |  |
| GO T                                                                         | erm                                                                               | Description                                                                          | 6                                                                  | n.values                                           | Number significant                                                                        | Gene Detail                                                                                     | 1                                            |         |  |  |  |
| GO:00                                                                        | 06006 alucas                                                                      | e metabolism                                                                         |                                                                    | 0.007                                              | 3                                                                                         | Show gene information                                                                           |                                              |         |  |  |  |
| GO:00                                                                        | 19320 hexose                                                                      | catabolism                                                                           |                                                                    | 0.008                                              | 2                                                                                         | Show gene information                                                                           |                                              |         |  |  |  |
| GO:00                                                                        | 16052 carboh                                                                      | vdrate catabolis                                                                     | sm                                                                 | 0.008                                              | 2                                                                                         | Show gene information                                                                           |                                              |         |  |  |  |
| GO:00                                                                        | 06096 alvcolv                                                                     | sis                                                                                  |                                                                    | 0.008                                              | 2                                                                                         | Show gene information                                                                           |                                              |         |  |  |  |
| GO:00                                                                        | 06007 alucos                                                                      | e catabolism                                                                         |                                                                    | 0.008                                              | 2                                                                                         | Show gene information                                                                           |                                              |         |  |  |  |
| GO:00                                                                        | 46365 monos                                                                       | accharide cata                                                                       | bolism                                                             | 0.008                                              | 2                                                                                         | Show gene information                                                                           |                                              |         |  |  |  |
| GO:00                                                                        | 46164 alcoho                                                                      | catabolism                                                                           |                                                                    | 0.008                                              | 2                                                                                         | Show gene information                                                                           |                                              |         |  |  |  |
| GO:00                                                                        | 44275 cellular                                                                    | carbohydrate o                                                                       | atabolism                                                          | 0.008                                              | 2                                                                                         | Show gene information                                                                           |                                              |         |  |  |  |
|                                                                              | GO:0006006                                                                        |                                                                                      |                                                                    |                                                    |                                                                                           |                                                                                                 | 1                                            |         |  |  |  |
|                                                                              | Gene Symbol                                                                       | NCBI Gene ID                                                                         |                                                                    | Probe S                                            | iet                                                                                       |                                                                                                 |                                              |         |  |  |  |
|                                                                              | UGP2                                                                              | <u>7360</u>                                                                          | L14430_a                                                           | t, U00954_                                         | _at, U27460_at                                                                            |                                                                                                 |                                              |         |  |  |  |
|                                                                              | ALDOC                                                                             | 230                                                                                  | X05196_a                                                           | t                                                  |                                                                                           |                                                                                                 |                                              |         |  |  |  |
|                                                                              | PGK2                                                                              | <u>5232</u>                                                                          | X05246_a                                                           | t                                                  |                                                                                           |                                                                                                 |                                              |         |  |  |  |
|                                                                              | GO:0019320                                                                        |                                                                                      |                                                                    |                                                    |                                                                                           |                                                                                                 |                                              |         |  |  |  |
|                                                                              | Gene Symbol                                                                       | NCBI Gene ID                                                                         | Probe Set                                                          |                                                    |                                                                                           |                                                                                                 |                                              |         |  |  |  |
|                                                                              | ALDOC                                                                             | <u>230</u>                                                                           | X05196_a                                                           | t                                                  |                                                                                           |                                                                                                 |                                              |         |  |  |  |
|                                                                              | PGK2                                                                              | <u>5232</u>                                                                          | X05246_a                                                           | t                                                  |                                                                                           |                                                                                                 |                                              |         |  |  |  |
|                                                                              | GO:0016052                                                                        |                                                                                      | 20                                                                 |                                                    |                                                                                           |                                                                                                 |                                              |         |  |  |  |
|                                                                              | Gene Symbol                                                                       | NCBI Gene ID                                                                         | Probe Set                                                          |                                                    |                                                                                           |                                                                                                 |                                              |         |  |  |  |
|                                                                              | ALDOC                                                                             | 230                                                                                  | X05196_a                                                           | t                                                  |                                                                                           |                                                                                                 |                                              |         |  |  |  |
|                                                                              | PGK2                                                                              | <u>5232</u>                                                                          | X05246_a                                                           | t                                                  |                                                                                           |                                                                                                 |                                              |         |  |  |  |
|                                                                              | 1                                                                                 |                                                                                      |                                                                    | -                                                  |                                                                                           |                                                                                                 |                                              | ~       |  |  |  |
| Done                                                                         |                                                                                   |                                                                                      |                                                                    |                                                    |                                                                                           | 🥴 🅚                                                                                             |                                              | <u></u> |  |  |  |

Figure 20.

#### Reference

Qin ZS. (2006) Clustering microarray gene expression data using weighted Chinese restaurant process. *Bioinformatics* **22**(16):1988-1997.

#### Contact

The CRC system has been created and maintained at the University of Michigan. Please contact us if you have any questions or comments:

Zuoshuang Xiang, Unit for Laboratory Animal Medicine, Email: zxiang@umich.edu, Phone: (734) 615-2455.

Dr. Steve Qin, Department of Biostatistics, Email: qin@umich.edu, Phone: (734) 763-5965.

Dr. Yongqun He, Unit for Laboratory Animal Medicine, Department of Microbiology and Immunology, Bioinformatics Program, Email: yongqunh@med.umich.edu, Phone: (734) 615-8231.